# 諏訪市公共施設予約システム 利用ガイド (すわつチャオ版)

1. インターネット予約サイトへのアクセス方法

[URL] https://www.pf489.com/Suwa/WebR/

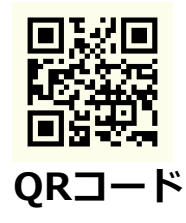

### 2. 空き状況の確認

インターネット上の公共施設予約システムから、ご確認いただけます。

### 空き状況は、24時間いつでも

## どなたでも(登録IDを持っていない方でも)ご覧いただけます。

| 公共施設予約システム                       |               |                   | 読み上げ ● メッセー  | ジ ご利用の手引き<br>※ 空共開会・予約の申込 | ● モ・文字サイズ変更 |
|----------------------------------|---------------|-------------------|--------------|---------------------------|-------------|
| ・コロナウイルスので<br>・通水可体育館<br>・満水可好可能 | 1005ン接種会場となる  | こめ、令和3年度1年間、      | 次の施設はご利用できョ  | ett.                      |             |
| ・・3月1日から、スオ                      | (- ツ施設の利用規約が) | 新しくなりました。<br>2000 |              |                           |             |
| <b>く</b><br>カテゴリーから探す            | 使用目的から探す      | 血<br>施設種類から探す     | A<br>施設名から探す | 一覧から探す                    |             |
| スポーツ施設(予約                        | 申込可) 文化版      | 設学校施設             |              |                           |             |

 ・リンプページ
 公共施設予約システムにアクセスし、
 検索方法を選択する。

 ※検索方法によって、選択式で絞り込
 みができます。
 すわっチャオは、「カテゴリーから
 探す」から、「文化施設」を
 選択すると表示されます。

| お知らせ | 施設名複数選択可      |
|------|---------------|
|      | カルチャーホームすわ    |
|      | 諏訪市文化センター     |
|      | 駅前交流テラスすわっチャオ |

②施設検索
 空き状況を確認したい施設を選択し
 (複数選択可能)
 ※選択した箇所はオレンジで表示され
 ます。
 「次へ進む」

| 施設別空き状況                 |         |        |                  |             |        |        |
|-------------------------|---------|--------|------------------|-------------|--------|--------|
| ☆表示開始日                  |         |        |                  |             |        |        |
| 2024/4/1 から 1週間 2週間 1ヶ月 |         |        |                  |             |        |        |
| E                       | ▶その他の条件 | で絞り    | 込む               | ٩           | 表示     | R      |
| 駅前交流テラスすわた              | ッチャオ    |        |                  |             |        |        |
| < 2024年4月 >             | 定員<br>月 | 2<br>火 | 3<br>水           | 4<br>木      | 5<br>金 | 6<br>± |
| 会議室1                    | 24人     | 休館     | $\bigtriangleup$ | 0           | ×      | ×      |
| 会議室2                    | 24人 🛆   | 休館     | 0                | 0           | ×      | ×      |
| 会議室3                    | 48人 🛆   | 休館     | 0                | $\triangle$ | ×      | ×      |
| 会議室 4                   | 24人 🛆   | 休館     | 0                | 0           | ×      | ×      |
|                         |         |        | く前に戻             |             | > 次へ   | 進む     |

③施設別空き状況

「表示開始日」を切り替えて、確認 したい日を表示する。

<u>本日より、1年先まで表示できます。</u>

空き状況を確認したい日を選択し (複数選択可能)、「次へ進む」

| 時間帯別空き状況          |      |                    |                      |                     |  |  |
|-------------------|------|--------------------|----------------------|---------------------|--|--|
| ○ 空きあり △ 施設に問合せ × | 空きなし | - #                | 1込対象外                | 5                   |  |  |
| 駅前交流テラスすわっチャオ     |      |                    |                      |                     |  |  |
| 会議室1              |      |                    |                      |                     |  |  |
| 2024年4月1日(月)      | 定員   | 9:00<br>~<br>12:00 | 13:00<br>~<br>17:00  | 18:00<br>~<br>21:30 |  |  |
| 会議室1              | 24 人 | $\times$           | 0                    | 0                   |  |  |
| 会議室2              |      |                    |                      |                     |  |  |
| 2024年4月1日(月)      | 定員   | 9:00<br>~<br>12:00 | 13:00<br>~<br>17:00  | 18:00<br>~<br>21:30 |  |  |
| 会議室2              | 24 人 | $\times$           | 0                    | 0                   |  |  |
| 会議室3              |      |                    |                      |                     |  |  |
| 2024年4月1日(月)      | 定員   | 9:00<br>~<br>12:00 | 13:00<br>~~<br>17:00 | 18:00<br>~<br>21:30 |  |  |
| 会議室3              | 48人  | ×                  | 0                    | 0                   |  |  |
|                   |      |                    |                      |                     |  |  |

④時間帯別空き状況

時間帯別の空き状況が確認できます。

室場によって、午前・午後・夜間の 区分と1時間単位の区分があります。

※施設の予約をしたい場合

「4. すわっチャオの予約」 をご確認ください。

## 3. 初回ログイン パスワード設定

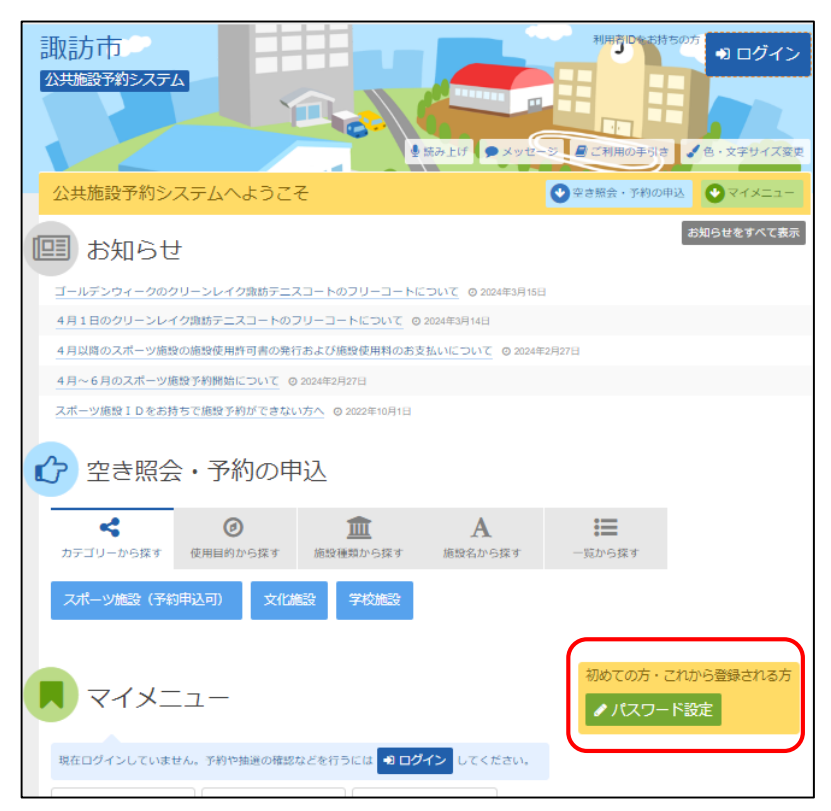

トップページ

初めての方・これから登録される方 「パスワード設定」を押す

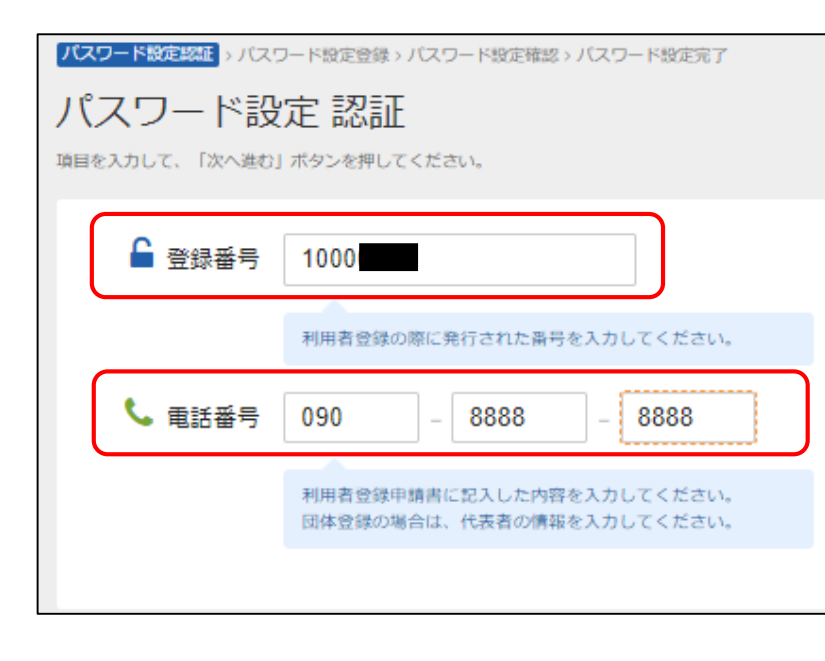

②パスワード設定 認証 すわっチャオ窓口で手続きした
「利用申込書」の控えの内容をもとに
・登録番号(利用者ID) 8ケタ
・電話番号 を入力
※登録番号(利用者ID)の発行は、 すわっチャオ窓口で手続が必要とな ります

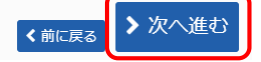

「次へ進む」

| パスワー | - ド設定認証 > パスワード設定登録 | ふ > バスワード設定確認 > バスワード設定完了 |                          |
|------|---------------------|---------------------------|--------------------------|
| パブ   | スワード設定 登録           | 禄                         |                          |
| ご希望の | Dパスワードを入力して、「次へ進    | む」ボタンを押してください。            |                          |
|      |                     | _                         |                          |
|      | 💄 利用者ID             | 1000                      |                          |
|      | 🝳 パスワード 🜌           | ••••                      | む 4~8文字の半角英数字            |
|      | 🔍 確認用 🜌             | ••••                      | ☆ 確認のため同じパスワードを入力してください。 |
|      |                     | 大文字・小文字は区別しません。「ABC」      | と「abc」は同一文字として扱われます。     |
|      |                     |                           |                          |
|      |                     |                           | く前に戻る ◆次へ進む              |

③パスワード設定 登録

4~8文字の半角英数字にて設定 してください。大文字、小文字 は区別されません。 確認用で、同じパスワードを入 力してください。 「次へ進む」

| バスワード設定認証 > バスワード設定登録 > <mark>パスワード設定確認</mark> > パスワード設定完了<br>パスワード設定確認<br>以下の利用者IDのパスワードを登録します。よろしければ「登録」ボタンを押してください。 | ④パスワード設定 | 確認 |
|----------------------------------------------------------------------------------------------------|----------|----|
| 利用者ID 1000                                                                                                    |          |    |
| <前に戻る ✓ 登録                                                                                                    | 「登録」     |    |

| パスワード設定認証 > パスワード設定登録 > パスワード設定確認 > パスワード設定完了 | ⑤パスワード設定 完了   |
|-----------------------------------------------|---------------|
| パスワード設定 完了                                    |               |
| パスワード設定を完了しました。                               | これで設定完了となります。 |
| 利用者ID 1000                                    |               |
|                                               |               |

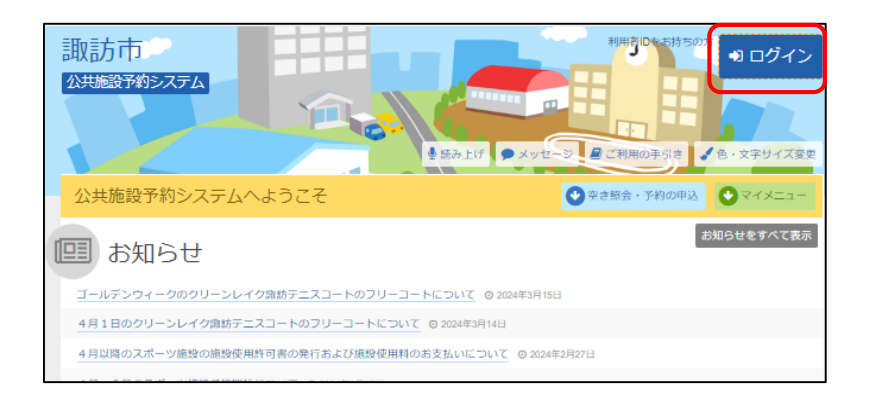

今後、トップページの 「ログイン」からIDとパスワー ドを入力してご利用いただけま す。

### 4. すわっチャオの予約

#### ■ID

公共施設予約システムによる予約を入れるためには、 <u>すわっチャオ窓口にて利用申込をし、利用者IDを発行する必要があります。</u> ※スポーツ課等他所の利用者IDは、すわっチャオの予約では使用できません。

#### ■インターネット予約可能期間

#### 本日より3日後から、3ヶ月先の同日まで

※本日より2日後以内となる場合、窓口にて申請・支払をいただいた時のみ利用できます。 ※50名以上を見込むイベント等は、電話・窓口にて1年先まで予約ができます。

# ■システム入力可能時間(システムメンテナンスを除く) 毎日 午前9時00分 ~ 午後11時59分

#### ■申請・使用料支払

インターネット予約は、「仮予約」となります。本予約とするためには、利用日の3日前 まで(期限が休館日の場合は、その前の営業日まで)に、窓口で申請手続をしてください。

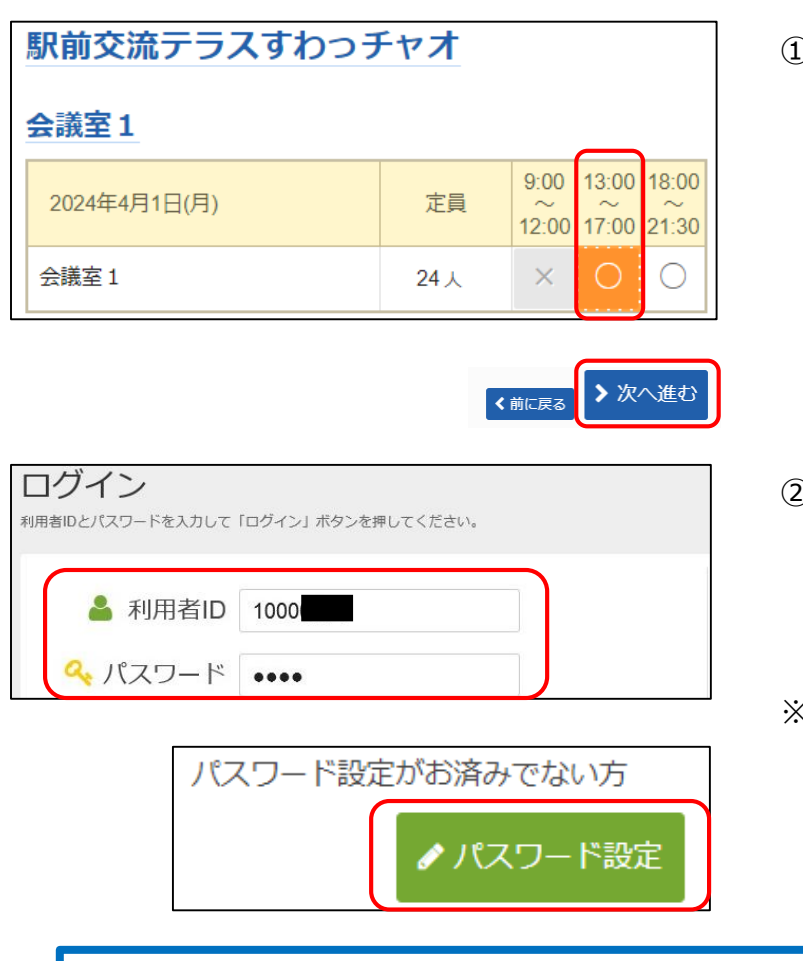

予約したい室場の空き状況を確認し、
 予約したい時間帯を選択する。
 施設別空き状況で複数選択をすることで複数の室場や、複数の時間帯の選択が可能です。

#### 「次へ進む」

 ②IDとパスワードを入力し、ログイン する。トップページでもログインで きます。

※初回ログインとなる方は、パスワードを設定してください。
登録番号(利用者ID)と電話番号入力後、パスワードを設定できます

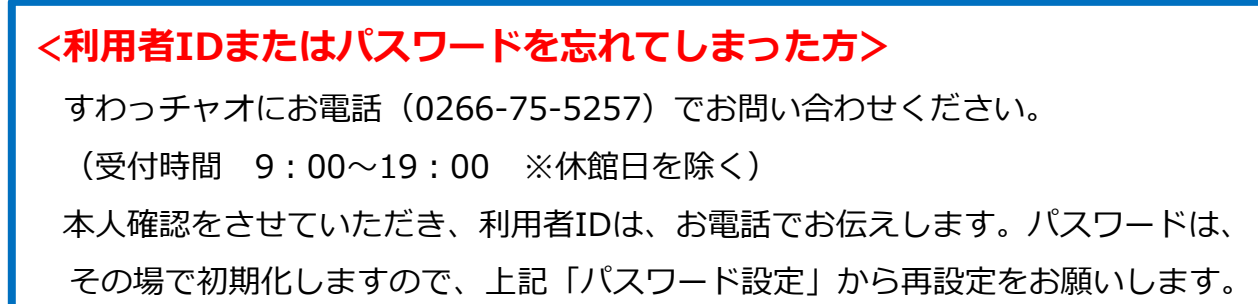

| 予約申込 詳細申請                                                                      |
|--------------------------------------------------------------------------------|
| 駅前交流テラスすわっチャオ 会議室1 2024/4/1(月) 18:00~21:30                                     |
| 料金区分 📷 3                                                                       |
| 料金図分を測んでください。                                                                  |
| <ul> <li>① 18:00~21:30</li> <li>基本料金 高校生以下 入場和等徴収あり/非営利 入場和等徴収なし/営利</li> </ul> |
| 入場科等徴収あり/営利                                                                    |
|                                                                                |
| 利用人数四百 (4)                                                                     |
|                                                                                |
|                                                                                |
|                                                                                |
| 大会・式典 会議 展示会 講演会 その他催し物 物品販売 調査会・セミナー WE                                       |
| 塾・レッスン・講習会(有料) お茶会・交流会 趣味・教養                                                   |
|                                                                                |
| 選択申請 🔤 🚺                                                                       |
| 入場料時の徹底はありますか?                                                                 |
| あり なし                                                                          |
|                                                                                |
| 申請項目 🔤 🧷                                                                       |
| 期間の利用内容をお載して下さい<br>1950年へ                                                      |
| 7537577                                                                        |
| 伝達事項 (任音) 8                                                                    |
| □ → 本田 デッタ (□- 市内 )<br>「会議※1-3つなげる)等、伝道事項がある場合に入力してください。                       |
|                                                                                |
|                                                                                |

| まだ詳細申請をしていない他の申込も同じ申請内容 | にしますか? |     |
|-------------------------|--------|-----|
|                         | はい     | いいえ |

| く前に戻る | ▶ 確定 |
|-------|------|
|-------|------|

③料金区分を選択してください。

「高校生以下」

利用者全員が高校生以下の場合

「入場料あり」

参加料等を徴収する場合

「営利」

その場で売買等が行われる場合

「基本料金」

上記に該当しない場合

※詳しくは、利用規約をご確認いただくか、 お電話等でお問い合わせください。

④利用人数を入力してください

- 5使用目的に近いものを選択してくだ さい。
- ⑥入場料等の徴収の有無について選択してください。

⑦利用内容を入力してください。

⑧伝達事項がある場合のみ入力してく ださい(任意)。

※複数の室場または日程を選択してい る場合のみ表示

「はい」選択を推奨します。

※料金適用が違う場合を除く

「いいえ」を選択してしまうと上記 申込内容(③~⑧)を室場等の数 入力することになります。

入力が終わったら

「確定」

※この時点では、施設予約は完了して いませんのでご注意ください!

| 予約申込 内容         | 容確認         |          |             |
|-----------------|-------------|----------|-------------|
| 駅前交流テラスす        | 「わっチャオ 会議   | 室1       |             |
| 🗂 利用日           | ◎ 時間帯       | ¥ 施設使用料  | ¥ 備品使用料     |
| 2024/4/1(月)     | 18:00~21:30 | 900 円    | -           |
| 🕒 申請内容 🖌 申請内    | 容変更         |          |             |
| 利用目的「講習会<br>料金」 | ・セミナー 勉強会」、 | 利用人数「10丿 | 人」、入場料等の徴収は |
| 🤁 備品 🥒 備品予約/    | 変更          |          |             |
| なし              |             |          |             |

⑨「備品予約/変更」から、備品を入 力することができます。

#### ※備品の入力時注意事項※

- ●複数の室場を予約する場合、 「一番上」にくる室場のみ入力して ください。(すべての室場に備品を 入れないで下さい)
- ●複数日程で予約する場合、それぞれの日程に備品を入力してください。

| 備品(付帯品)予約    |      |                      |
|--------------|------|----------------------|
| 備品(付帯品)      | 料金 🗒 | 予約数                  |
| ワイヤレスマイク①    | 0    | 1 <sup>1</sup> /1セット |
| ワイヤレスマイク②    | 0    | 0 <b>)</b> /1セット     |
| ポータブルマイク①    | 0    | 0 <b>)</b> /1セット     |
| ポータブルマイク②    | 0    | 0 <b>)</b> /1セット     |
| マイクスタンド      | 0    | 0 12 本               |
| マイクスタンド (卓上) | 0    | 0 12個                |
| プロジェクター①     | 0    | 1 <sup>1</sup> /1セット |
| プロジェクター②     | 0    | 0 <b>)</b> /1セット     |
| プロジェクター③     | 0    | 0 ¢/1セット             |

⑩備品入力

必要な備品を入力してください。 備品の料金は無料です。

分母が上限数となります。 ※分母が「0」の場合、他の予約が 入っているため、予約することがで きません。

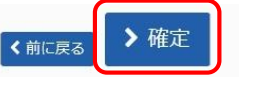

入力が終わったら、「確定」

| 予約申込 内容確認        |                    |          |            |              |  |  |  |
|------------------|--------------------|----------|------------|--------------|--|--|--|
| 駅前交流テラスす         | わっチャオ 会議           | 室1       |            | e            |  |  |  |
| 🛗 利用日            | ◎ 時間帯              | ¥ 施設使用料  | ¥ 備品使用料    |              |  |  |  |
| 2024/4/1(月)      | 18:00~21:30        | 900 円    | -          |              |  |  |  |
| 🗈 申請内容 🖍 申請内容    | 容変更                |          |            |              |  |  |  |
| 利用目的「講習会・<br>料金」 | セミナー 勉強会」、         | 利用人数「10」 | 人」、入場料等0   | の徴収はありま      |  |  |  |
| 🔅 備品 🖍 備品予約/3    | 硬                  |          |            |              |  |  |  |
| ワイヤレスマイクロ        | ) 18:00~21:30 1セット | - プロジ:   | エクター① 18:0 | 00~21:30 1せ) |  |  |  |
| スクリーン① 18:0      | 0~21:30 1台 - ブ     | ロジェクター設  | 置台① 18:00~ | 21:30 1台 -   |  |  |  |

⑪予約申込 内容確認

内容をご確認ください。

#### \rm 注意事項

■ 駅前交流テラスすわっチャオ会議室1
 ※使用料の納付は、利用日の3日前までです(期限が休館日の場合、その前の営業日まで)。
 ※利用日の3日前を過ぎると、予約の取消が一切できません。
 ※ 備品の入力にあたり、以下を必ずご確認ください。
 ③ 「複数の室場」を予約する場合、備品入力は、この画面の一番上に表示される室場のみとしてください。
 (例)1日利用の会議室1・2・3を予約した場合、会議室1だけに備品を入力する。
 ② 「複数の日程」で予約する場合、備品入力は、日ごとに入力してください。
 (例)複数日に渡り、会議室3・4・5を予約した場合、それぞれの日の会議室3だけに備品を入力する。

| 予約申込 完了                                                |             |         |        |  |  |  |  |
|--------------------------------------------------------|-------------|---------|--------|--|--|--|--|
| 駅前交流テラスすわっチャオ 会議室 1 低予約                                |             |         |        |  |  |  |  |
| 🗂 利用日                                                  | ◎ 時間帯       | ¥ 施設使用料 | ¥備品使用料 |  |  |  |  |
| 2024/4/1(月)                                            | 18:00~21:30 | 900 円   | -      |  |  |  |  |
| ■ 申請内容                                                 |             |         |        |  |  |  |  |
|                                                        |             |         |        |  |  |  |  |
| ⑦ 備品  ✔ 備品 予約/変更                                       |             |         |        |  |  |  |  |
| ワイヤレスマイク① 18:00~21:30 1セット - プロジェクター① 18:00~21:30 1セット |             |         |        |  |  |  |  |
| スクリーン① 18:00~21:30 1台 – プロジェクター設置台① 18:00~21:30 1台 –   |             |         |        |  |  |  |  |

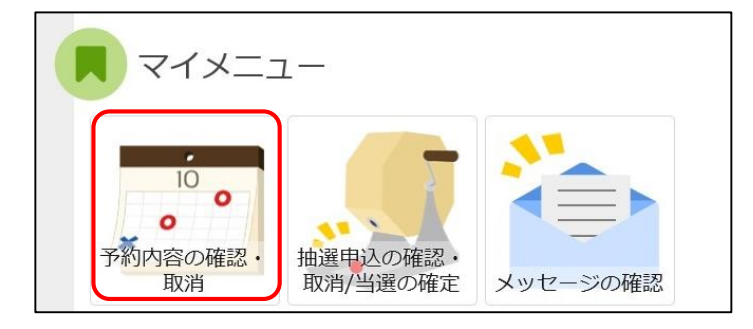

12注意事項をよく確認いただき、

「申込」

**⑬予約申込完了** 

予約が完了すると、「仮予約」と なります。

※利用の3日前まで(期限が休館日の 場合、その前の営業日まで)に窓口 で使用料を支払うことで、「本予 約」となります。

⑥予約内容は、トップページの「マイメニュー」→「予約内容の確認・取消」から、いつでも確認できます。
 ※仮予約(支払前の予約)であれば、利用日の3日前までは、「取消」を行うことができます(複数選択可能)。これを過ぎると一切取消できませんのでご注意ください。

| ア約内谷の確認・取消 |   |             |             |        |      |           |             |
|------------|---|-------------|-------------|--------|------|-----------|-------------|
| 0 仮予約      | _ | 2024/4/1(月) | 18:00~21:30 | 900円   | @ 詳細 | ✔ 備品予約/変更 | <b>×</b> 取消 |
| 0 仮予約      | _ | 2024/4/3(水) | 9:00~17:00  | 1,900円 | @ 詳細 | ✔ 備品予約/変更 | ★ 取消        |

【問合せ先】諏訪市駅前交流テラスすわっチャオ

〒392-0004 長野県諏訪市諏訪1-6-1 アーク諏訪3階

TEL 0266-75-5257

開館時間 9:00~21:30 受付時間 9:00~19:00 休館日:火曜日、年末年始